# uMelt Batch<sup>SM</sup> User Guide

Created by Zachary Dwight

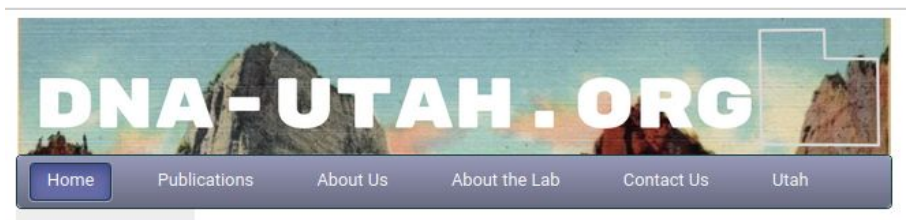

#### Welcomel Search this site Q

What we do

#### High-Speed Melting

Extreme PCR High-Resolution Melting LightCycler PCR Rapid-cycle PCR

Top Software uMelt M uAnalvze ™ uVariants 🕬 T<sub>m</sub> Tool **Digital PCR** Resources Publication Database

Lectures Posters Dye Database Genetic Code Map PCR Animations

This portal delivers digital content exploring simple and rapid methods for nucleic acid analyses, with goals to provide better ways to expedite research and perform clinical diagnostic tests. For nearly three decades, the Wittwer Lab for DNA Analysis developed many innovative technologies now commonly used in research and clinical applications.

#### Software

Through our new digital site (formerly dna.utah.edu), we will continue to provide accessible, high-quality and easy to use software that is free of registration and cost. We hope to provide our expertise, to the best of our ability, in software form to help all those that seek it.

| uMelt - Melting Cu | ve Prediction                                                 |
|--------------------|---------------------------------------------------------------|
| Tm Tool : Melting  | emperature Prediction Software Updated!                       |
| uVariants : SNP Ir | formation & Sequence Context App New Features!                |
| uAnalyze v2.0 : M  | Iting Normalization and Analysis Tool Updated!                |
| PrimerSPY : Temp   | late Driven Small Amplicon Primer Design BETA!                |
| MeltPubs: Publica  | ions Database Related to Melt Curve Analysis                  |
| External Software  | Links : Useful tools and sites for Assay Development Updated! |

#### 75 50 25

|   |      |      | PCR Time (s) |      |
|---|------|------|--------------|------|
|   | 11.2 | 14.7 | 18.2         | 21.7 |
| 2 |      | -    |              |      |
|   |      |      |              |      |

#### Extreme PCR

PCR is a key technology in molecular diagnostics with an ability to amplify and quantify specific DNA fragments in less than an hour. Recently developed, Extreme PCR can be accomplished in 15-60 seconds and was developed while investigating the kinetic limits of PCR.

Learn More at Clinical Chemistry

Comments?

# About uMelt Batch

Address:

\_ \_\_ \_\_

dna-utah.org/umelt/quartz

Publication:

https://academic.oup.com/bioinformatics/article/27/7/1019/232651

GUI

Much like the original Flash version of uMelt Batch, defaults are in and already selected.

Copy and paste your sequences (delimited by comma) into the box below:

Note: 8 seq limit!

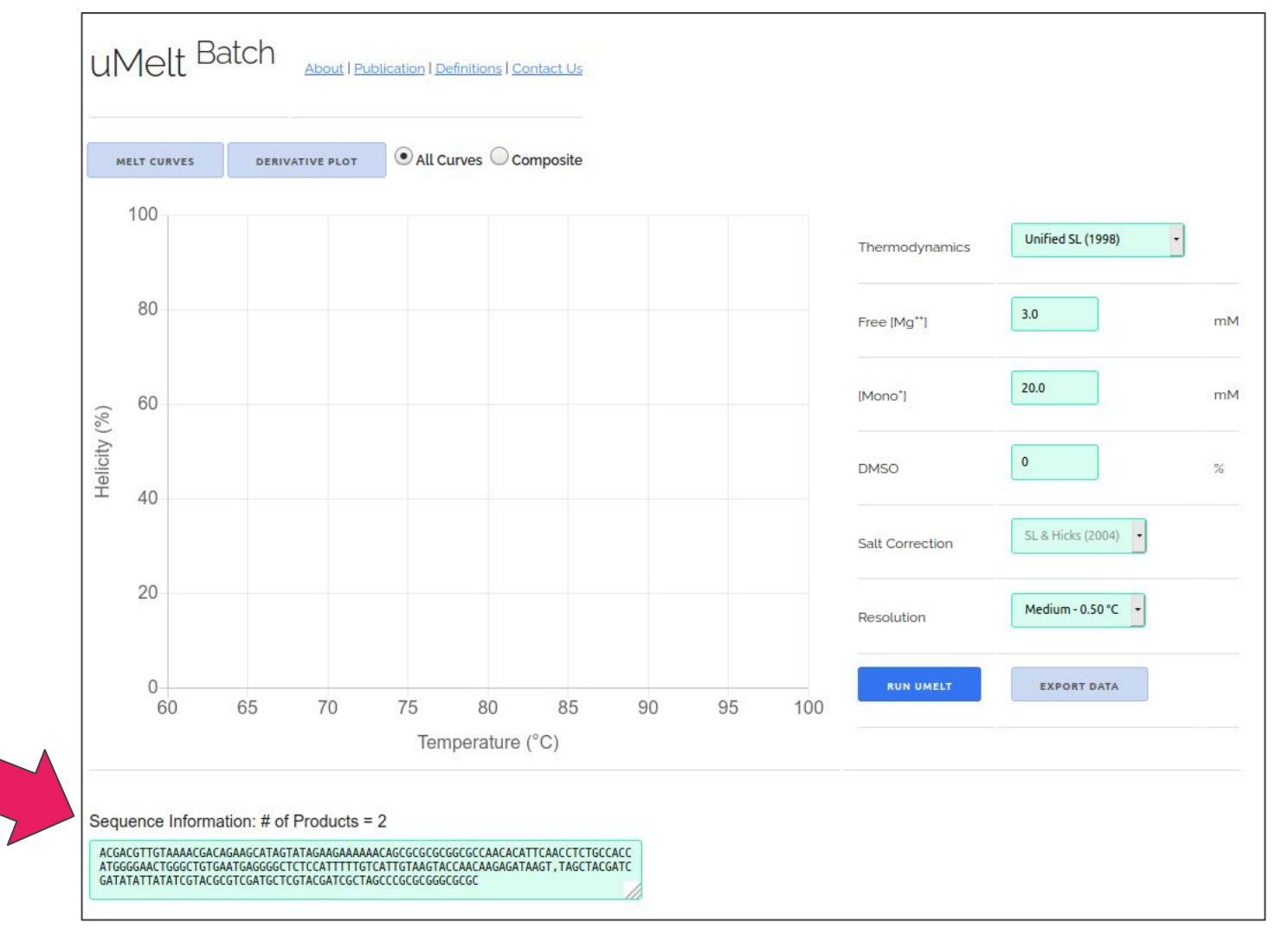

### **Parameters**

Match parameters to those closest to your laboratory or PCR conditions to obtain a more accurate melting prediction:

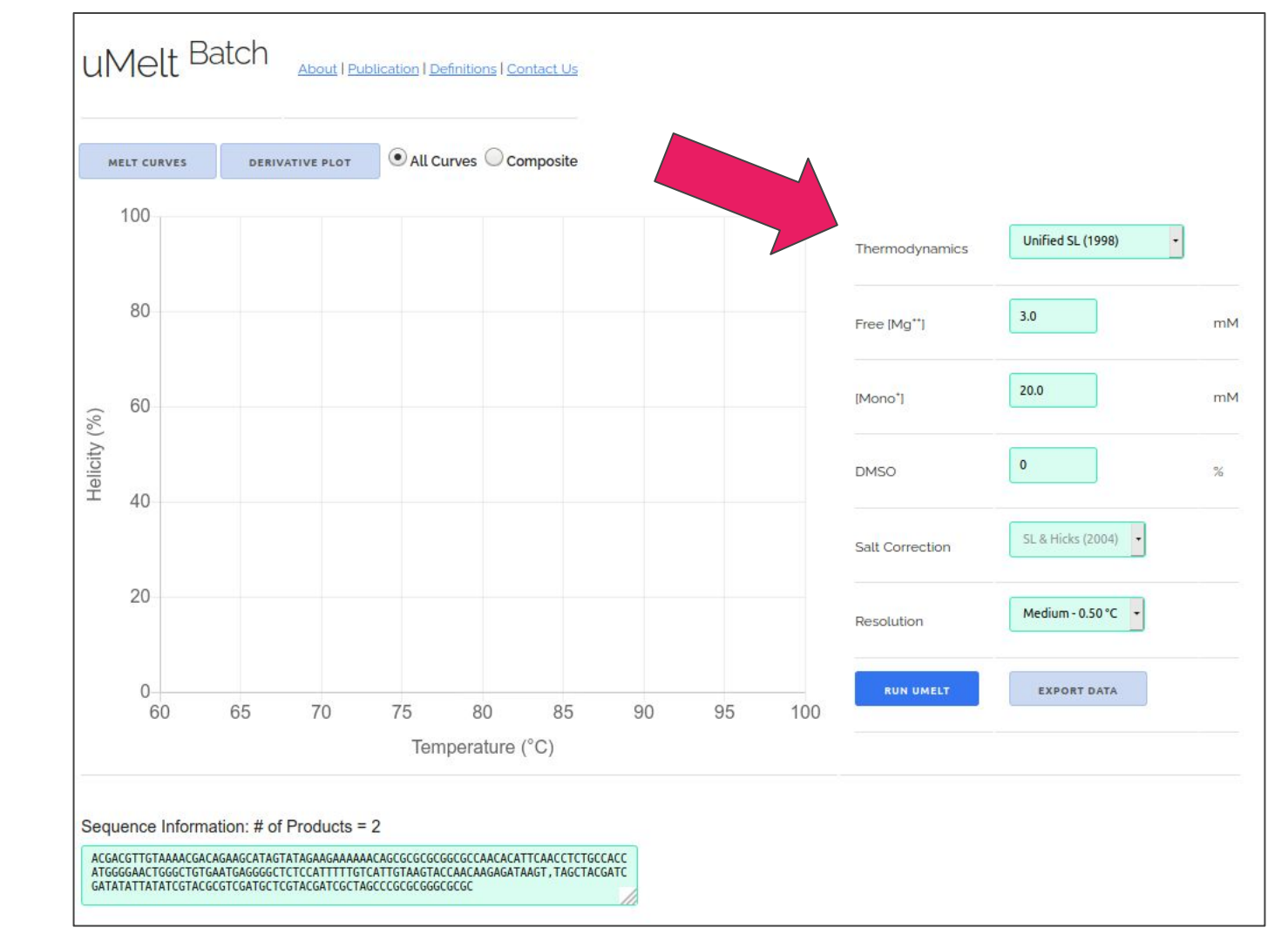

## Resolution

The density of predicted points can be adjusted. More points provides smoother curves but calculation time takes longer:

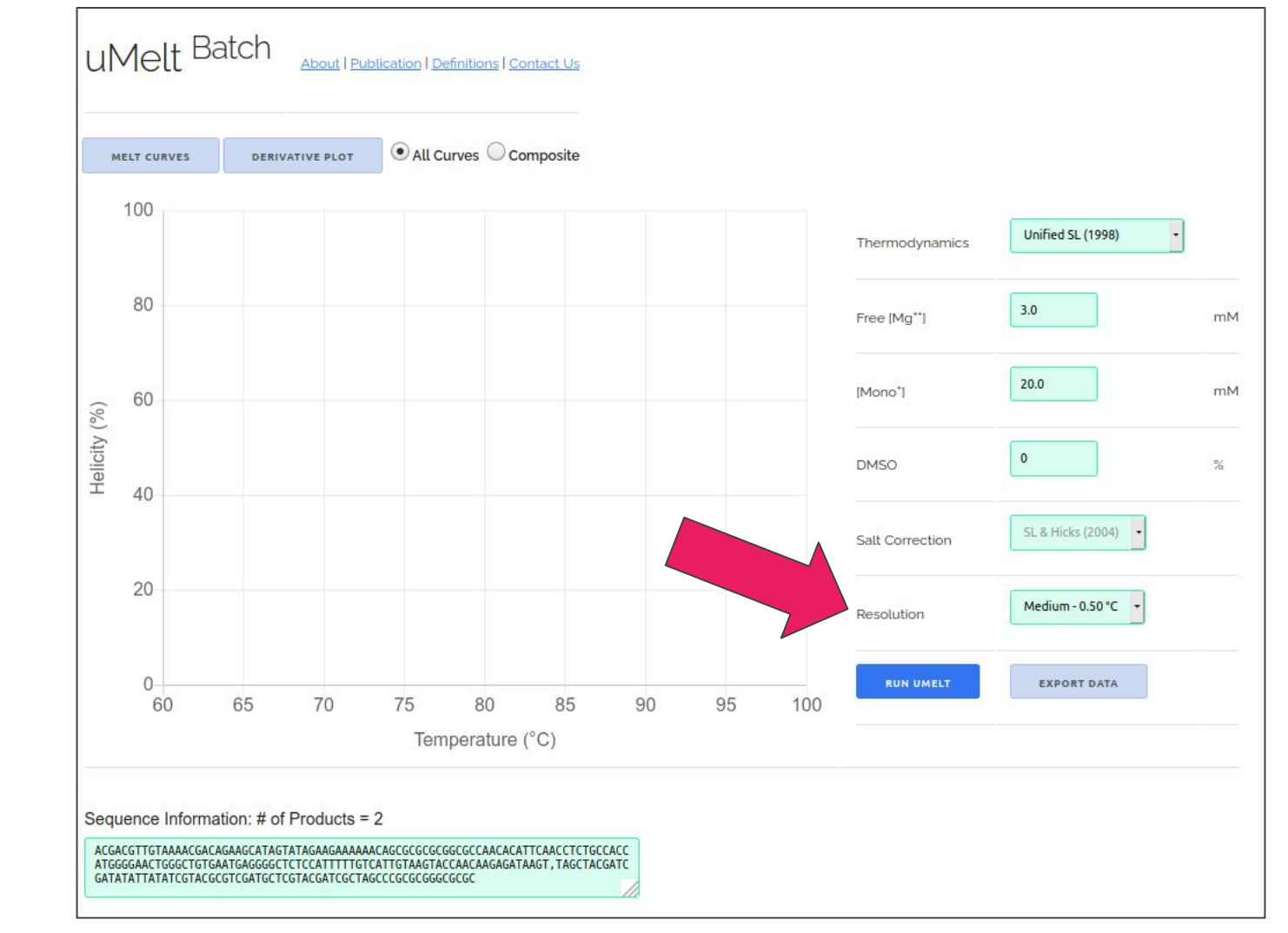

### Run!

When all the inputs and parameters are set - click the 'Run uMelt' button:

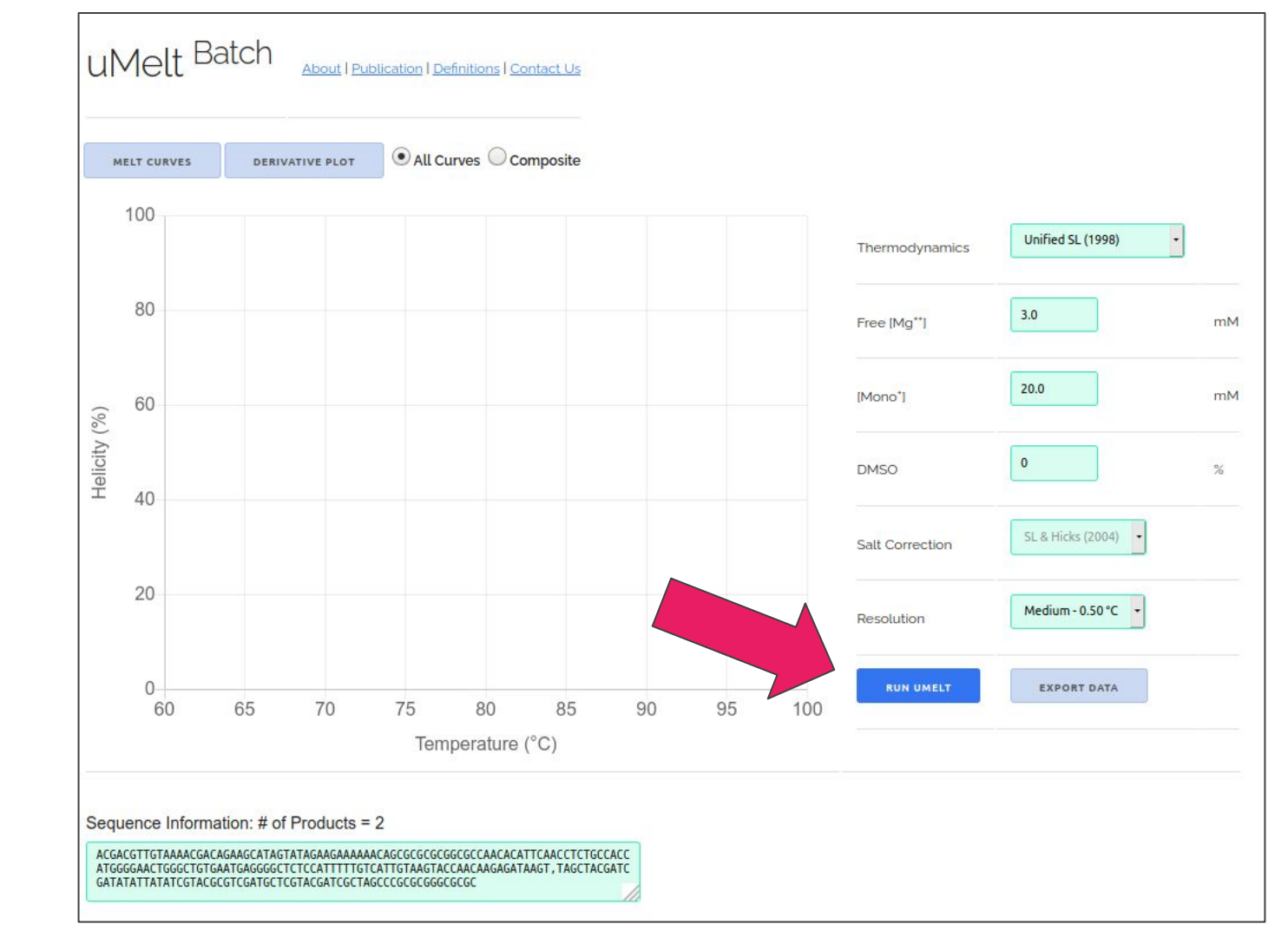

## Melt Curve

Melting curves are graphed upon calculation completion. This view is good for comparing potential product Tms.

By default, 'All Curves' is selected. This option assumes all PCR products have a dedicated well.

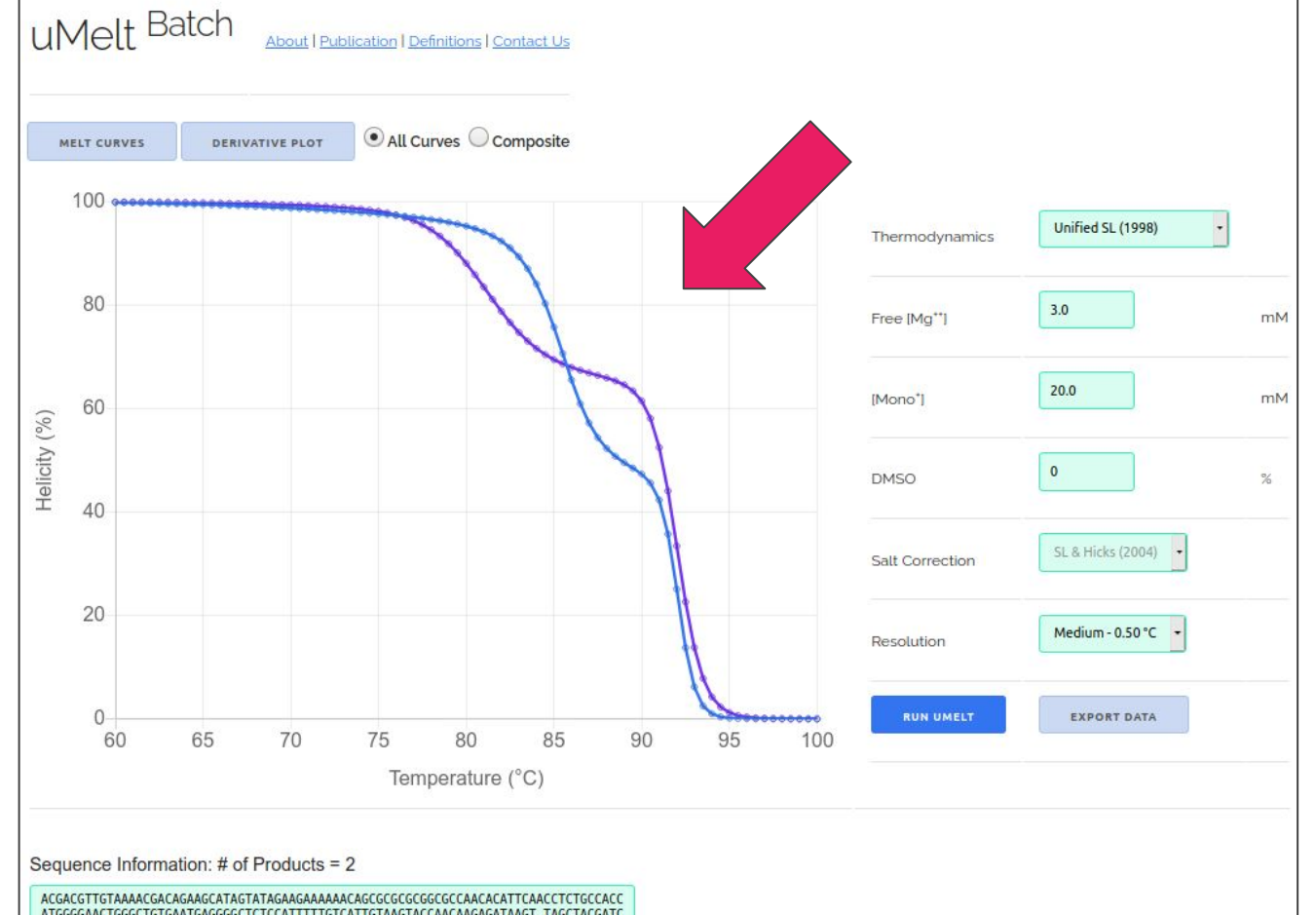

# **Derivative Plot**

Derivative plots are also available:

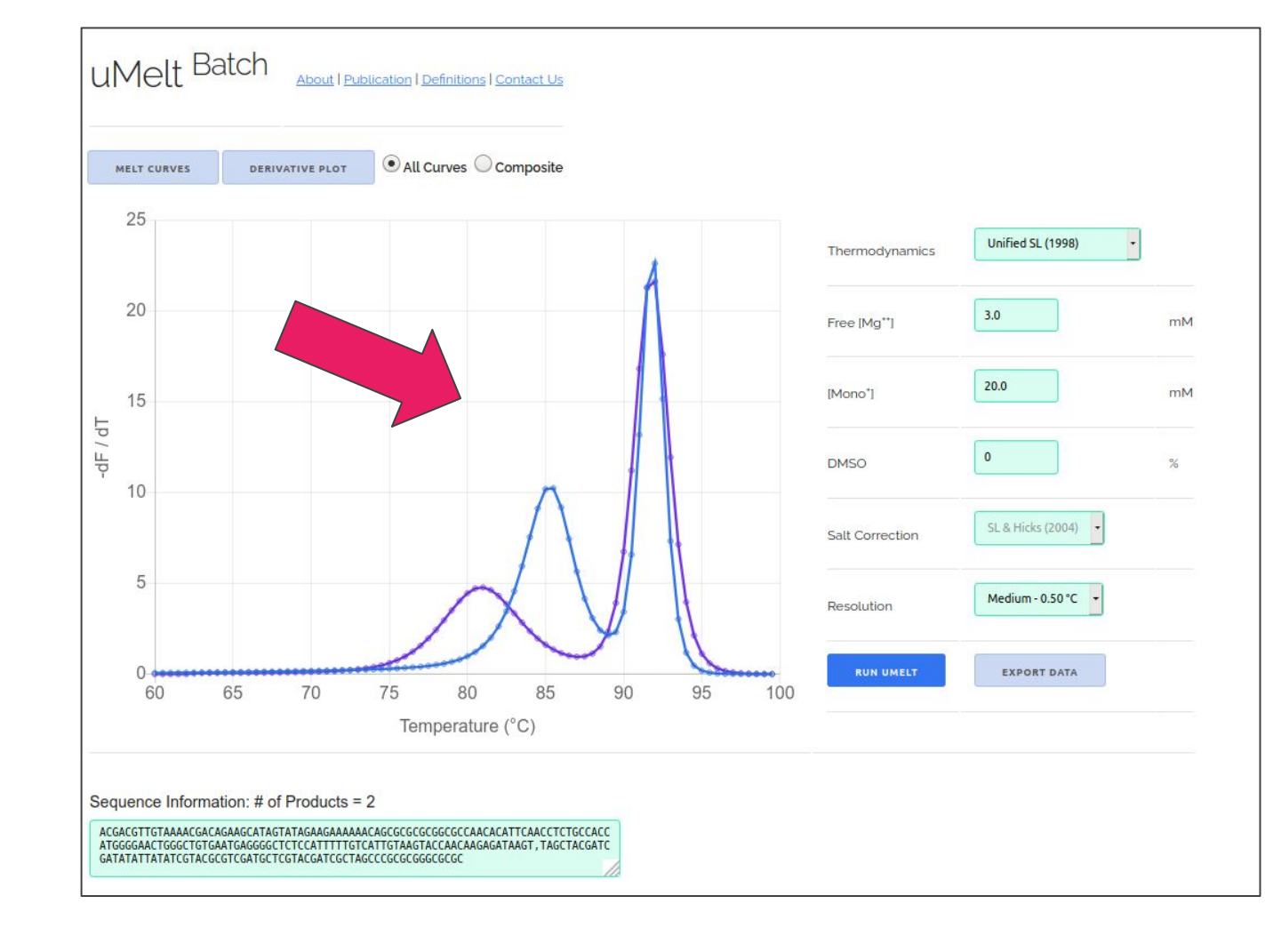

## Composite

When multiple PCR products are melted in a single tube or well - a composite melting curve is observed. To simulate this, click the composite option above to obtain the sum of curves:

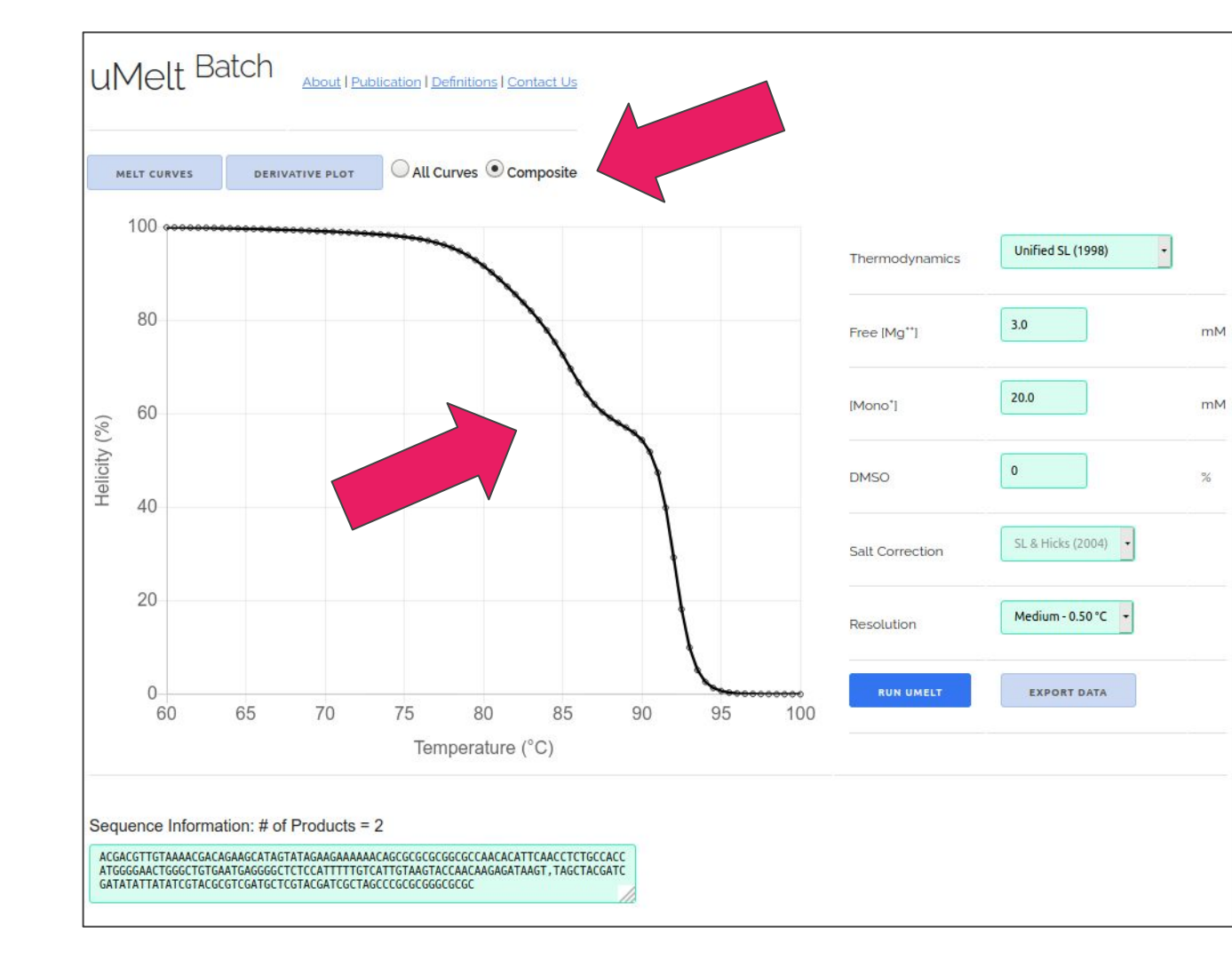

## Data Export

Use the 'Export Data' button to download all the graph outputs (melting and derivative and composites) to .csv file:

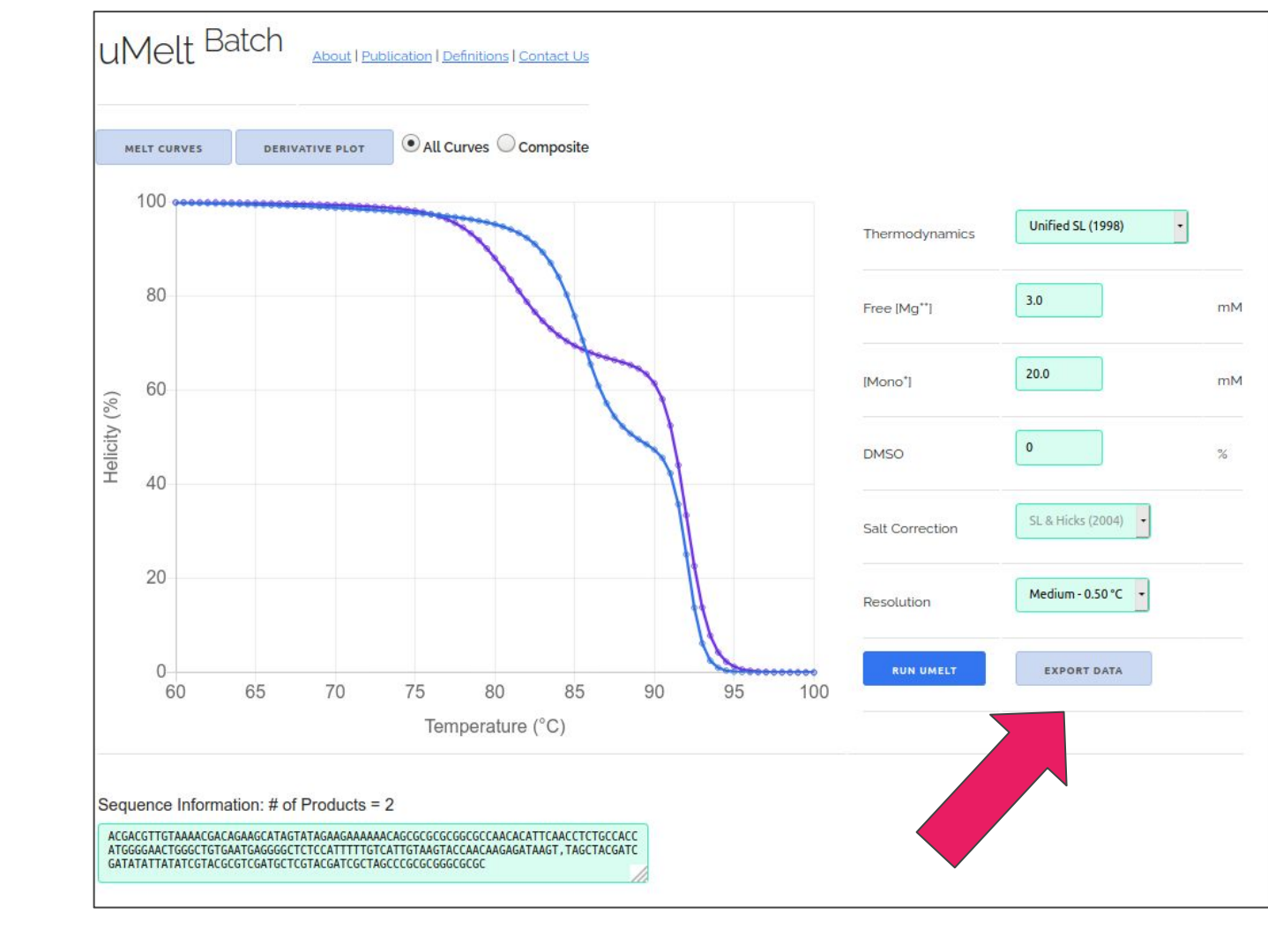

# Thanks!

Questions, comments, feedback:

zach.dwight@path.utah.edu

Our site:

dna-utah.org

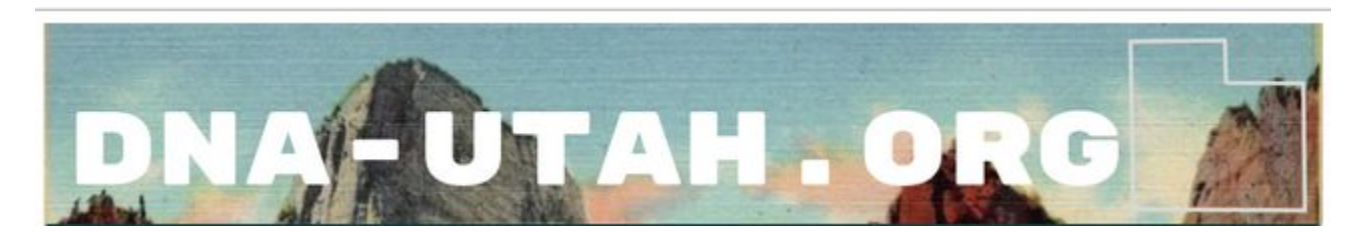